# 在面向終端的AMP門戶上配置簡單自定義檢測清 單

### 目錄

<u>簡介</u> <u>必要條件</u> <u>累求用作態</u> 麗難 期解

# 簡介

本文檔介紹建立簡單自定義檢測清單以檢測、阻止和隔離特定檔案的步驟,以防止在安裝了面向終 端的高級惡意軟體防護(AMP)聯結器的裝置上允許這些檔案。

### 必要條件

#### 需求

思科建議您瞭解以下主題:

- •訪問AMP門戶
- 具有管理員許可權的帳戶
- 檔案大小不超過20 MB

#### 採用元件

本檔案中的資訊是根據思科終端進階惡意軟體防護主控台版本5.4.20190709。

本文中的資訊是根據特定實驗室環境內的裝置所建立。文中使用到的所有裝置皆從已清除(預設))的組態來啟動。如果您的網路運作中,請確保您瞭解任何指令可能造成的影響。

### 工作流程

簡單自定義檢測清單選項使用以下工作流程:

- 從AMP門戶建立的簡單自定義檢測清單。
- 在先前建立的策略中應用的簡單自定義檢測清單。
- AMP聯結器安裝在裝置上並應用於策略。

## 組態

要建立簡單自定義檢測清單,請執行以下步驟:

步驟1。在AMP門戶上,導覽至Outbreak Control > Simple選項,如下圖所示。

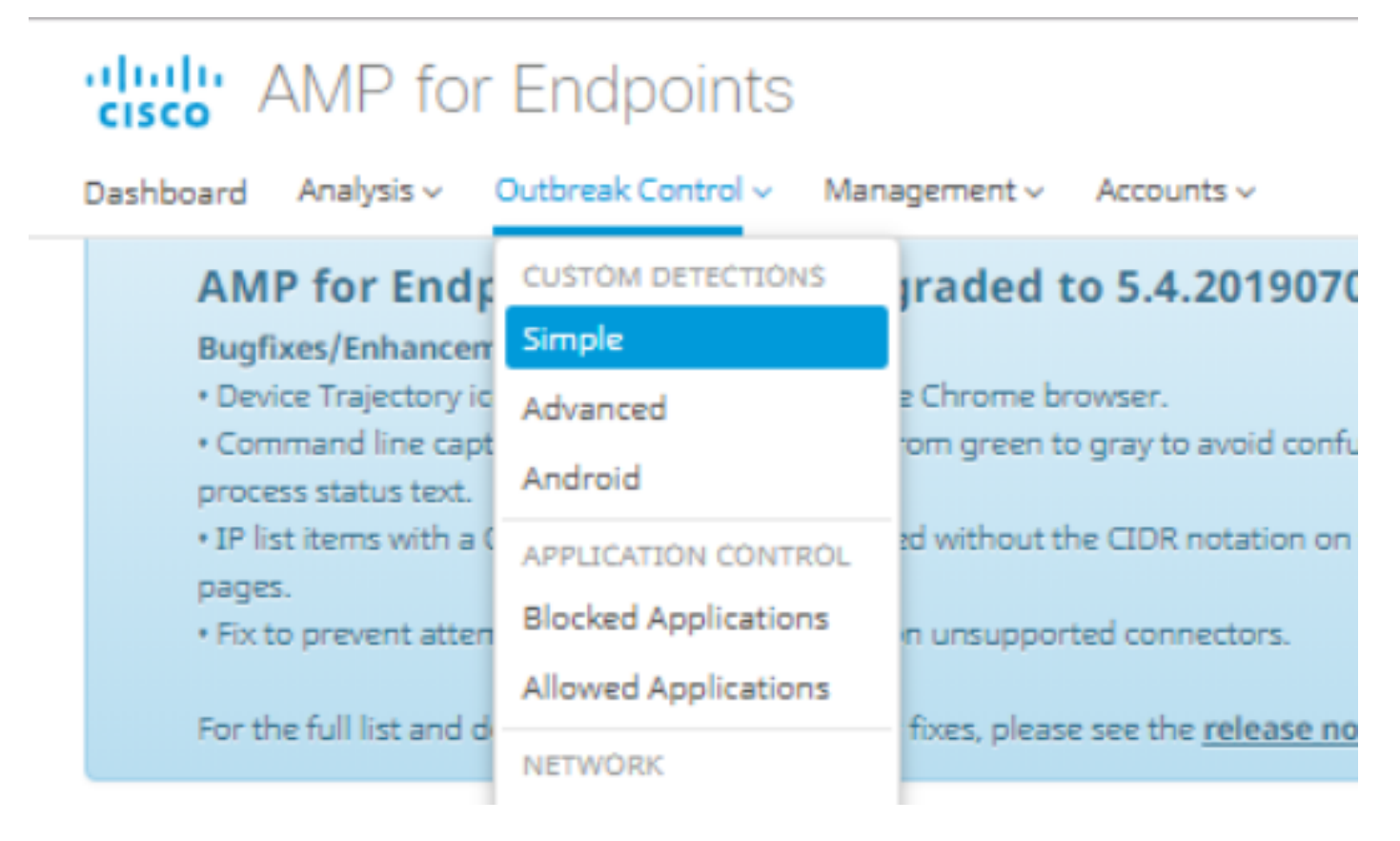

步驟2.在Custom Detections - Simple選項上,按一下**Create**按鈕新增新清單,選擇一個名稱以標識 Simple Custom Detection清單並儲存它,如下圖所示。

### **Custom Detections - Simple**

|      |                                          |      | Create |
|------|------------------------------------------|------|--------|
| Name | Custom_list_1                            | Save |        |
|      | <pre>&lt; &lt; 1 2 3 4 5 &gt; &gt;</pre> | )    |        |

步驟3.建立清單後,按一下Edit按鈕以新增要封鎖的檔案清單,如下圖所示。

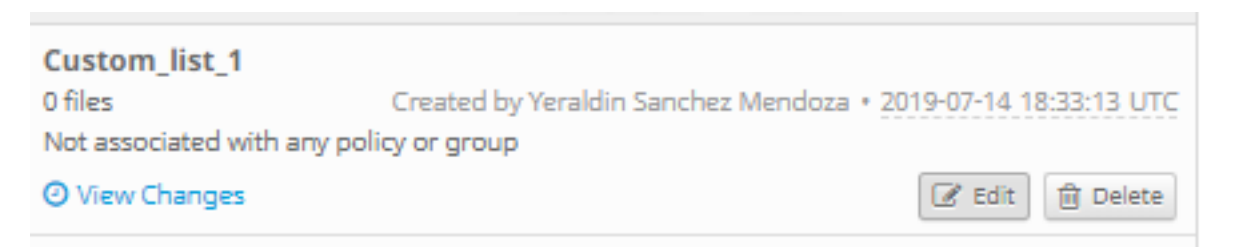

步驟4.在Add SHA-256(新增SHA-256)選項上,貼上之前從要阻止的特定檔案中收集的SHA-256代碼,如圖所示。

·····

| Custom_list_1                                   |                              | Update Name |  |  |
|-------------------------------------------------|------------------------------|-------------|--|--|
| Add SHA-256 Up                                  | pload File Upload Set of S   | HA-256s     |  |  |
| Add a file by entering the SHA-256 of that file |                              |             |  |  |
| SHA-256                                         | 85B5F70F84A10FC22271D3       | 32B82393EI  |  |  |
| Note                                            | This <u>SHA256</u> is a test |             |  |  |
|                                                 | Add                          |             |  |  |
| Files included                                  |                              |             |  |  |
| You have not added                              | any files to this list       |             |  |  |

步驟5.在「Upload File」選項上,瀏覽要阻止的特定檔案,一旦檔案上傳,就會將此檔案的SHA-256新增到清單中,如下圖所示。

| Add SHA-256                                          | Upload File | Upload Set of SHA-256s |  |  |  |
|------------------------------------------------------|-------------|------------------------|--|--|--|
| Upload a file to be added to your list (20 MB limit) |             |                        |  |  |  |
| Fil                                                  | e No file s | No file selected       |  |  |  |
| Not                                                  | e           |                        |  |  |  |
|                                                      | 🏝 Uplo      | ad                     |  |  |  |
| Files included                                       | ł           |                        |  |  |  |

步驟6. Upload Set of SHA-256s選項允許新增包含之前獲取的多個SHA-256代碼清單的檔案,如圖 所示。 SHA256\_list.txt - Notepad

#### File Edit Format View Help

85B5F70F84A10FC22271D32B82393EF28CAA55A534F8C08EE3A7DC76139A4DE2 CEAFF4CD2FDE8B313C52479984E95C0E66A7727313B27516D8F3C70E9F74D71D 89D599BB4BB64AF353329C1A7D32F1E3FF8C5E0B22D27A4AFEE6A1C3697A0D2A

| Custom_list_1                              |                                  |    | Update Name |  |  |
|--------------------------------------------|----------------------------------|----|-------------|--|--|
| Add SHA-256 Up                             | pload File Upload Set of S       |    | HA-256s     |  |  |
| Upload a file containing a set of SHA-256s |                                  |    |             |  |  |
| File                                       | SHA256_list.txt                  |    | Browse      |  |  |
| Note                                       | This is the SHA256 list to block |    |             |  |  |
|                                            | 🌲 Uploa                          | ad |             |  |  |
| Files included                             |                                  |    |             |  |  |

#### 步驟7.生成簡單自定義檢測清單後,導航到**管理>策略**,然後選擇要在其中應用先前建立的清單的策 略,如圖所示。

| Dashboard Analysis 🗸                                               | Outbreak Control 🗸                               | Management ~     | Accounts ~               |    |
|--------------------------------------------------------------------|--------------------------------------------------|------------------|--------------------------|----|
| AMP for End                                                        | points Console                                   | Quick Start      | 01907                    | 7  |
| Bugfixes/Enhancen                                                  | nent                                             | Computers        |                          |    |
| <ul> <li>Device Trajectory id</li> <li>Command line cap</li> </ul> | ons now show properly<br>ture text has been char | Groups           | roid cor                 | ľ  |
| process status text.                                               |                                                  | Policies         |                          |    |
| <ul> <li>IP list items with a pages.</li> </ul>                    | CIDR block of /32 are d                          | Exclusions       | tation o                 | 21 |
| <ul> <li>Fix to prevent atter</li> </ul>                           | npting to create a snap                          | Download Con     | nector <sub>.tors.</sub> |    |
| En de Cillier de                                                   |                                                  | Deploy Clarity f | for iOS                  |    |
| For the full list and d                                            | letails of new features a                        | Deployment Su    | immary                   |    |

| E 🖬 WIN POLICY LEISANCH 🔮 2 🖵 2                                                                                                    |                                                                       |                            |                 |  |
|----------------------------------------------------------------------------------------------------|-----------------------------------------------------------------------|----------------------------|-----------------|--|
| Modes and Engines                                                                                                    | Exclusions                                                            | Proxy                      | Groups          |  |
| Files     Quarantine       Network     Disabled       Malicious Activity Prot     Disabled       System Process Protec     Disabled            | leisanch2Excl<br>Microsoft Windows Default<br>Windows leisanch Policy | Not Configured             | leisanch_group2 |  |
| Outbreak Control                                                                                                    |                                                                       |                            |                 |  |
| Custom Detections - Simple                                                                                                    | Custom Detections - Advanced                                          | Application Control        | Network         |  |
| Not Configured                                                                                                    | Not Configured                                                        | leisanch_blocking2 Blocked | Not Configured  |  |
| <ul> <li>O View Changes Modified 2019-07-15 20:04:21 UTC Serial Number 12625</li> <li>Download XML</li> <li>Duplicate</li> <li>Edit</li> </ul> |                                                                       |                            |                 |  |

#### 步驟8.按一下Edit按鈕並導航到Outbreak Control > Custom Detections - Simple,選擇以前在下拉 選單上生成的清單並儲存更改,如下圖所示。

#### < Edit Policy

| Windows           |                                  |                    |   |         |      |
|-------------------|----------------------------------|--------------------|---|---------|------|
| Name              | WIN POLICY LEISANCH              |                    |   |         |      |
| Description       |                                  |                    | 1 |         |      |
| Modes and Engines | Custom Detections - Simple       | Custom_list_1      | T |         |      |
| 3 exclusion sets  |                                  |                    |   |         |      |
| Proxy             | Custom Detections - Advanced     | None               | T |         |      |
| Outbreak Control  |                                  |                    |   |         |      |
| Product Updates   | Application Control - Allowed    | None               | T |         |      |
| Advanced Settings |                                  |                    |   |         |      |
|                   | Application Control - Blocked    | leisanch_blocking2 | • |         |      |
|                   | Network - IP Block & Allow Lists | Clear Select Lists | ~ |         |      |
|                   |                                  |                    |   |         |      |
|                   |                                  |                    |   |         |      |
|                   |                                  |                    |   | Capital |      |
|                   |                                  |                    |   | Cancer  | Save |

執行完所有步驟,並將聯結器與上次策略更改同步後,簡單自定義檢測將生效。

### 驗證

目前沒有適用於此組態的驗證程序。

### 疑難排解

目前尚無適用於此組態的具體疑難排解資訊。

警告:如果將檔案新增到簡單自定義檢測清單,則在檢測生效之前,快取時間必須過期。

**附註**:新增簡單自定義檢測時,該檢測將被快取。檔案快取的時間長度取決於其性質,如以下 清單所示: ·清理檔案:7天

- ·未知檔案:1小時
- ·惡意檔案:1小時